#### **Service Bulletin**

| SVC Model (Product code) | 50PN6500-ZA, 50/60PN6500-ZB, 60PN6500-ZC,<br>50PN6504-ZB, 42/50PN450B-ZA, 42/50PN4503-ZA,<br>42/50PN450D-ZA, 42/50PN451D-ZF, 42/50PN452D-ZE,<br>50/60PN650T-ZA/ZB/ZC, 50/60PN651T-ZB,<br>50/60PN650S-ZA/ZB, 50/60PN6506-ZB |
|--------------------------|----------------------------------------------------------------------------------------------------|
| Subject                  | [PD31A/B/C][PDP_NetCast4.0_L13_EU,All models]<br>DVB-T2 Channel Skip & Block noise.                                                                                                    |
| Applicable Serial No.    | All serial No.                                                                                                    |

#### Symptom Detail:

- The Specific channel couldn't be tuned and Block noise occurred for the DTB-T2.

#### Solution:

- To solve problem, please usb update to V03.31.12

A little bit caution is required during download like below. 1) Download first NC4\_L13\_PDP(EU)\_Main\_IC504\_V03.31.12.11\_131029\_USB\_Download.epk file. which means intermediate file due to the security key change.

#### 1. Applied Models & Notice

#### Applied Models

#### PDP TV Models

50PN6500-ZA, 50/60PN6500-ZB, 60PN6500-ZC, 50PN6504-ZB, 42/50PN450B-ZA, 42/50PN4503-ZA, 42/50PN450D-ZA, 42/50PN451D-ZF, 42/50PN452D-ZE, 50/60PN650T-ZA/ZB/ZC, 50/60PN651T-ZB, 50/60PN650S-ZA/ZB, 50/60PN6506-ZB

#### X Notice

- 1. A few USB devices may not be compatible with the TV. If the USB device isn't compatible, you use another USB device.
- 2. It may not work on the UK channel with MHEG (BBC, ... ). If it doesn't work on the channel with MHEG, you take off the antenna signal or change to ATV channel, and retry the download.

## 2. File copy

- Copy the download file to the "LG\_DTV" folder of the USB device.
  - X The TV system searches only the "LG\_DTV" folder to find the download files.
  - X If there are many other files in the folder, it takes a long time to find the download file.

| 🗅 LG_DTV                                                  |                   |                       |
|-----------------------------------------------------------|-------------------|-----------------------|
| 파일(E) 편집(E) 보기(Y) 즐겨찾기(A) 도구(I) 도움말(H)                    |                   |                       |
| ③ 뒤로 · ③ · ቇ ዾ 검색 ▷ 풀더 ▷ ③ ▲ × ♥                          | •                 |                       |
| 주소(D) 🛅 G:₩LG_DTV                                         |                   | 이동                    |
| 이름 🔺                                                      | 크기 종류             | 수정한 날짜                |
| GP3_DVB_BB_PT2_A0_RevNo23109_V01,00,01_usb_V2_SECURED,epk | 138,896KB EPK II; | 일 2010-11-18 오전 10:58 |
|                                                           |                   |                       |
|                                                           |                   |                       |

### 3. USB Download Mode

#### User (Automatic) Mode

- General case.
- Current TV version is lower than USB upgrade file.

#### Expert (Engineering) Mode

- For Engineering.

- If there are only the same or lower version files in the USB device

you can't use the user mode. But, you can use the expert mode.

4. USB Download - User (Automatic) Mode(1)

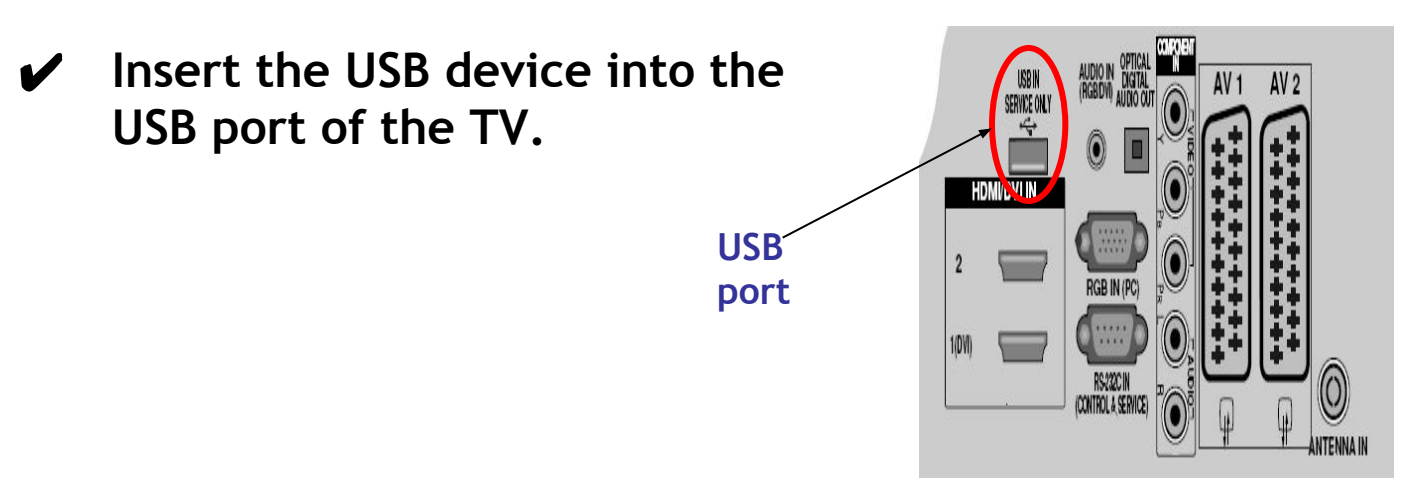

✓ If the TV finds the same model name and new version file, it will display this message and start the upgrade automatically.

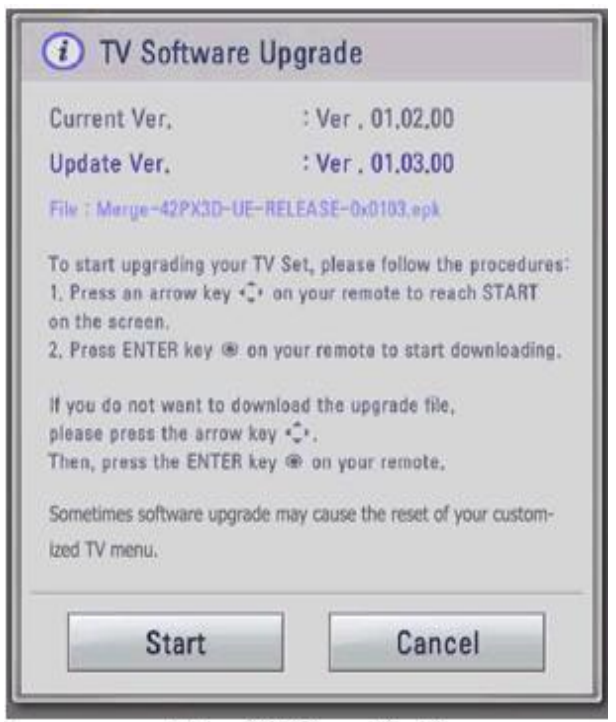

[Figure] Software Update

- 4. USB Download User (Automatic) Mode(2)
  - Running USB Software Update Select [Start] button in "[Figure] Software Update" and press [OK] key.

Then the USB Software Update starts as below.

When below message is displayed, you must NOT remove the USB memory stick.

Do not remove the memory card from the port!

✓ When below message is displayed, do not unplug the TV power cord during upgrading.

Do not plug off!

## ⚠ TV Software Upgrade

Copying files from the Menory ...

Do not remove the memory card from the port! Do not plug off!

[Figure] Software Update Starts

- Copying the update file from the USB memory stick to the TV system memory.
- During updating, all inputs of remote control and local key are not operated.

## 4. USB Download - User (Automatic) Mode(3)

| \Lambda TV Software Up | grade |  |
|------------------------|-------|--|
| Upgrading              | 30%   |  |
| Do not plug off!       |       |  |

[Figure] Software Update is in progress

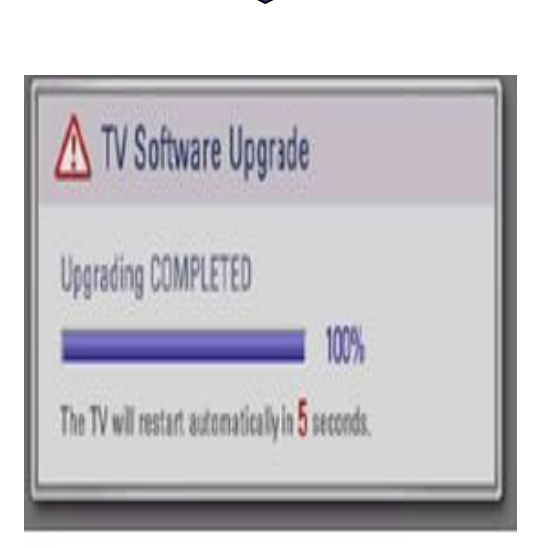

The TV displays this progressive message to update new S/W to Flash memory.

 [User Mode] You may take away the USB memory stick from the TV.
 [Expert Mode]

You can NOT take away the USB memory stick from the TV. Below message will displayed in Expert mode.

Do not remove the memory card from the port!

- If the upgrade is completed, this message is displayed.
- The TV will restart automatically in 5 seconds.

[Figure] Software Update is completed

## 5. USB Download - Expert (Engineering) Mode(1)

**USB**<sup>2</sup>

port

Insert the USB device into the USB port of the TV.

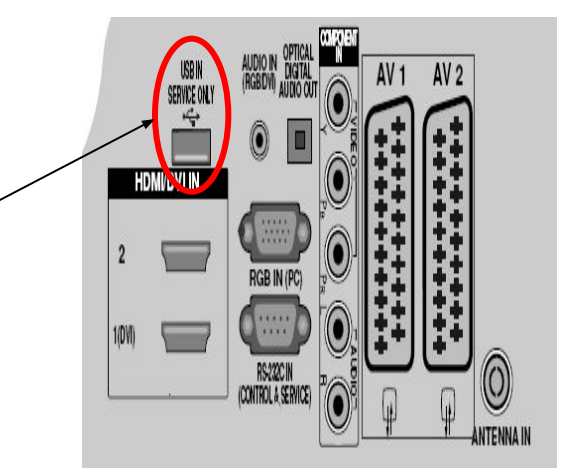

## Press "FAV" key 7 times on the OPTION menu.

Then, you will see the message of the next page.

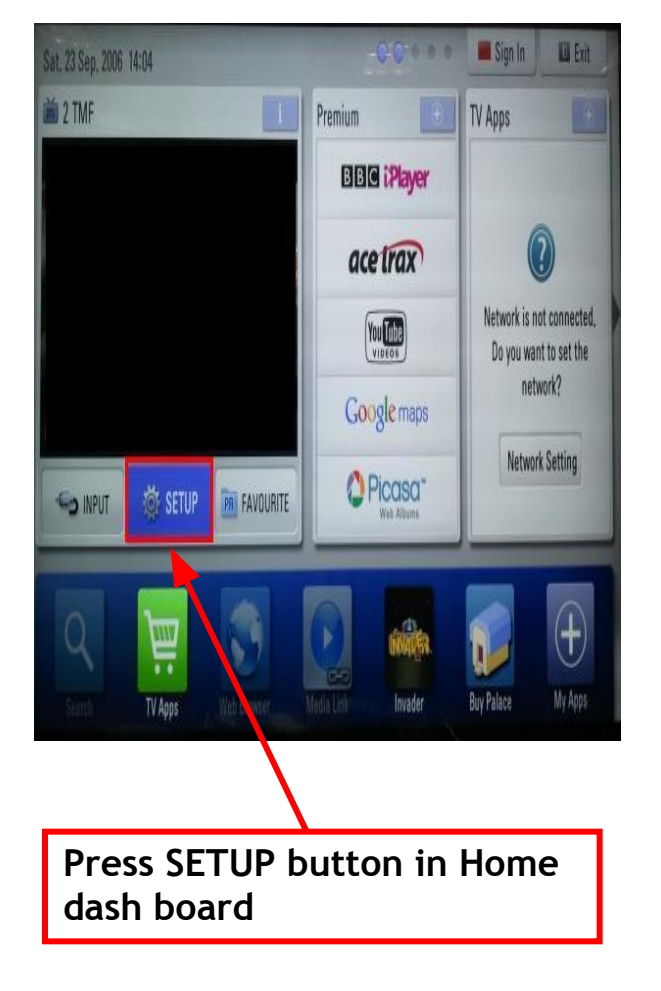

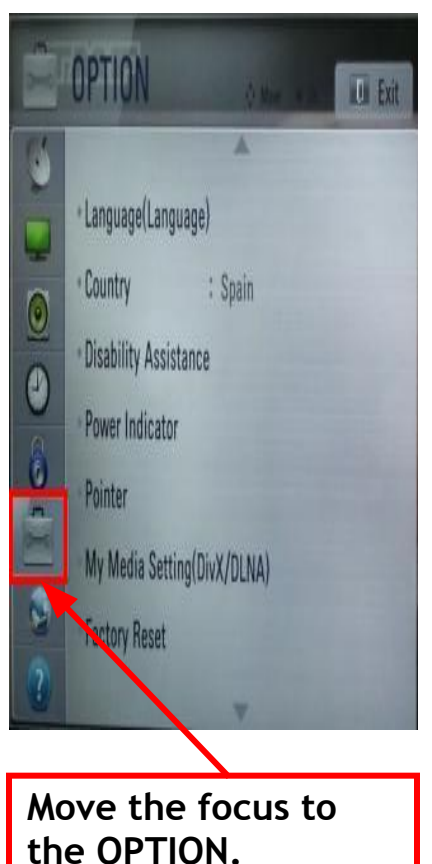

Press "FAV" key 7 times.

- 5. USB Download Expert (Engineering) Mode(2)
- Select the download file that you want to update.
- When you select the file, the TV displays the same message as User Mode(1).

The next process is the same as User Mode (2), (3).
=> Refer to the page 6~7.

| Current TV Software version information<br>EPK : 01.02<br>The following software files are found in the memory card.<br>Select the file you want to download to this TV.<br>Or, Press To to cancel the upgrade.<br>EPK : 01.03 | rade(Expert)                                               |
|----------------------------------------------------------------------------------------------------|------------------------------------------------------------|
| The following software files are found in the memory card.<br>Select the file you want to download to this TV.<br>Or, Press T to cancel the upgrade.<br>EPK : 01,03                                                            | formation                                                  |
| The following software files are found in the memory card.<br>Select the file you want to download to this TV.<br>Or, Press <b>o</b> to cancel the upgrade.<br>EPK : 01,03                                                     |                                                            |
|                                                                                                    | found in the memory card.<br>Inload to this TV.<br>Igrade. |
| [Forced Update Option ]                                                                                                    |                                                            |
| GP2_ATSC_KR_RevNo_14402_flash_V2_SECUF                                                                                                    | 4402_flash_V2_SECURE                                       |
| GP2_DVB_EU_RevNo_14662_flash_V2_SECUR                                                                                                    | 662_flash_V2_SECURED                                       |

 [Forced Update Option]
 Pressing red color key will update External MICOM
 regardless of version.